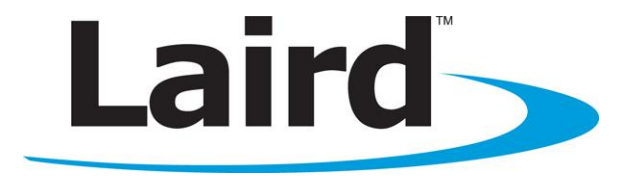

# **Quick Start Guide**

Laird WB45NBT Version 1.2

global solutions: local support "

Americas: +1-800-492-2320 Option 2 Europe: +44-1628-858-940 Hong Kong: +852-2923-0610 www.lairdtech.com/wifi

# **REVISION HISTORY**

| Version | Revision Date | Change Description                                  | Approval           |
|---------|---------------|-----------------------------------------------------|--------------------|
| 1.0     | 22 July 2014  | Initial Release                                     | Andrew<br>Chen     |
| 1.1     | 21 Nov 2014   | Removed paragraph on Starting WebLCM from the Laird | CLI Andrew<br>Chen |
| 1.2     | 7 July 2015   | Added Note on No Serial Communication               | Steve DeRosier     |

# **CONTENTS**

| Introduction to the Laird WB45NBT                                     | 4  |
|-----------------------------------------------------------------------|----|
| Product Description                                                   | 4  |
| Quick Start Guide – WB45NBT                                           | 5  |
| Inventory of Equipment                                                | 5  |
| Additional Required Tools                                             | 5  |
| Hardware Installation and Configuration                               | 5  |
| Basics of the BB45NBT Board                                           | 8  |
| Host Software Installation and Initial Communication with the BB45NBT | 8  |
| Laird CLI Basics                                                      | 9  |
| Configuring the WB45NBT with WebLCM                                   | 11 |
| WB45NBT File System                                                   | 12 |

#### INTRODUCTION TO THE LAIRD WB45NBT

The Laird WB45NBT Wireless Bridge module is a wireless communications subsystem that may be integrated into a variety of host devices via a number of available electronic and logical interfaces.

| Interfaces                                                                                                    | Features                                                                                                    | Specifications                                                                  |
|----------------------------------------------------------------------------------------------------|----------------------------------------------------------------------------------------------------|---------------------------------------------------------------------------------|
| <ul> <li>Fast Ethernet</li> <li>Serial UART</li> <li>USB</li> <li>SPI</li> <li>I2C</li> <li>80 pin board with mating options</li> <li>Mounting holes</li> </ul> | <ul> <li>ARM9 processor (396 MHz)</li> <li>64 MB of LPDDR (Lower Power DDR) memory</li> <li>128 MB of NAND flash storage</li> </ul> | <ul> <li>Length: 40 mm</li> <li>Width: 40 mm</li> <li>Height: 3.8 mm</li> </ul> |

### **PRODUCT DESCRIPTION**

The Laird WB45NBT provides complete enterprise-class Wi-Fi connectivity with an integrated TCP/IP stack, full support for IEEE 802.11a/b/g/n and Bluetooth 4.0 dual-mode air standards, and a fully integrated security supplicant providing 802.11i/WPA2 Enterprise authentication, data encryption, and BT protocol stacks.

The WB45NBT is a fully integrated module with RF shielding and three U.FL type antenna connectors. The Main antenna (for Wi-Fi) and the Auxiliary antenna (for Bluetooth) work separately to get the best coexistence performance.

**Note**: For additional information on the hardware aspects of the WB45NBT, please refer to the *Hardware Integration Guide* download on the <u>WB45NBT Product Page</u>.

4

# QUICK START GUIDE - WB45NBT

#### **Inventory of Equipment**

| Qty. | Item                                                                      |
|------|---------------------------------------------------------------------------|
| 1    | WB45NBT device                                                            |
| 1    | BB45NBT Breakout board                                                    |
| 2    | U.FL ultra-micro coax cable male to male SMA plus 2 nuts and washers      |
| 2    | Dual band 2.5G and 5G antenna with reverse female SMA connector           |
| 4    | Standoffs and nuts                                                        |
| 3    | Small Philips head screws                                                 |
| 1    | USB A to micro USB 1m cable                                               |
| 1    | 1m CAT 5 e cable                                                          |
| 1    | USB-to-RS232 DB9/DB25 adapter                                             |
| 1    | Micro USB to USB A type convertor                                         |
| 1    | Power supply 12V 1A negative center with wall (US/European) adapter cable |

#### **Additional Required Tools**

Qty.Item1Small Philips head jeweler's screw driver

#### Hardware Installation and Configuration

To assemble the WB45NBT evaluation kit, follow these steps:

- 1. Attach the standoffs to the underside of the BB45NBT board.
- 2. Connect the 2 U.FL coax cables to the 2 U.FL connecters on the underside of the WB45NBT board. Figure 1 shows the location of the Wi-Fi and Bluetooth antennas.

**Note**: To prevent damage, you must connect the U.FL ultra-micro coax cables to the connectors on the WB45NBT prior to fitting the WB45NBT to the BB45NBT evaluation board.

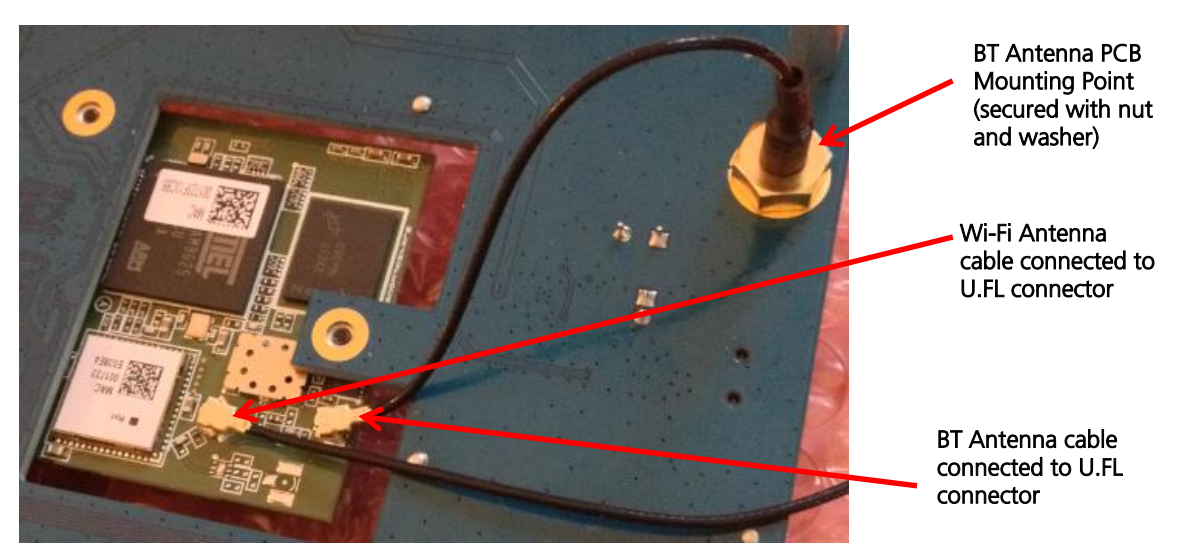

Figure 1: Location of the Wi-Fi and Bluetooth U.FL connectors on the SDB-WB45NBT

- 3. Plug the WB45NBT module into the 80-pin high-density Molex connector situated near the central aperture on the BB45NBT Breakout board. Ensure that the 2 U.FL cables and SMA connectors are passed through the aperture in the BB45NBT board.
- 4. Using the small Philips head jeweler's screw driver, secure the WB45NBT using the 3 small Philips screws to the BB45NBT board.
- 5. Using the nuts and washers provided, attach the respective SMA connectors on the end of the U.FL cables to the apertures in the BB45NBT board marked **BT\_ANT** and **WLAN\_ANT** as shown in Figure 1.
- 6. Turn the BB45NBT board the correct way up and connect the dual band antennas with an SMA connector to each of the **BT-ANT** and **WLAN-ANT** SMA connectors on the top side of the BB45BNT board.
- 7. Connect the Wi-Fi and Bluetooth antennas to the male SMA connectors at the end of the 2 U.FL cables connected in step 2 above.
- 8. You can power the BB45NBT from either mains power or the USB power socket. Figure 2 shows both of these connectors and the power switch. Select which power supply you wish to employ:
  - a. **DC Jack:** Ensure the **Power / USB Power** switch is set to "From USB Port." This is effectively the "off" position if you're intending to use DC power. Connect the power supply to the wall outlet and put the barrel into the **DC connector** (J3) on the BB45NBT breakout board as shown in Figure 2.
  - b. USB Port: Ensure the Power / USB Power switch is set to "From DC Jack." This is effectively the "off" position if you're intending to use USB power. Connect the USB A connector to your PC or USB hub USB port. Connect the micro USB connector to the BB45NBT board USB power socket shown in Figure 2. No LEDS should be lit on the board.

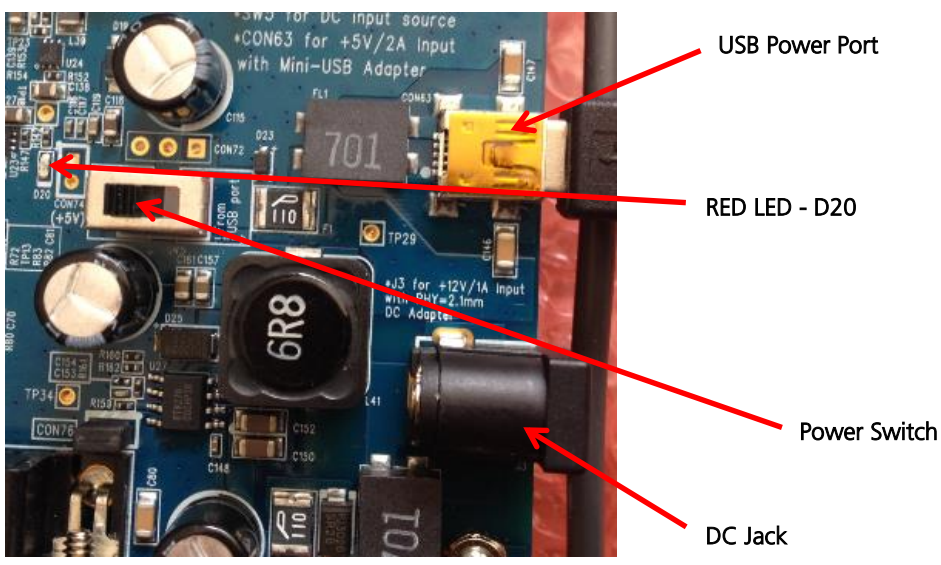

Figure 2: Alternative power sources

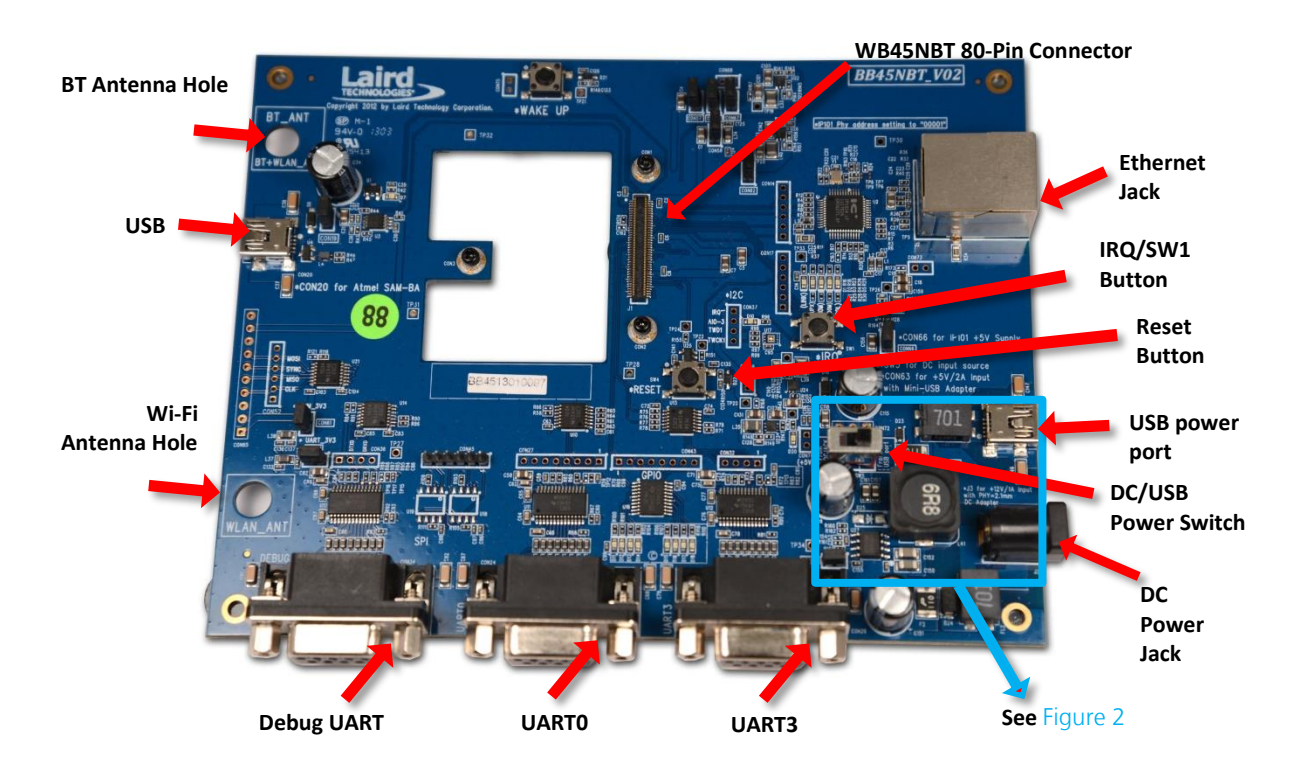

Figure 3: BB45NBT Evaluation Board

Embedded Wireless Solutions Support Center: http://ews-support.lairdtech.com

#### Basics of the BB45NBT Board

The Laird WB45NBT is a flexible communications module providing a variety of interfaces which are made available on the BB45NBT. Additional information regarding all interfaces and their usage and configuration is available in the WB45 Reference Manual.

The WB45NBT is configurable via either the command line or the web-based version of the Laird Configuration Manager (LCM). WebLCM is explained further in Configuring the WB45NBT with WebLCM.

This section briefly details each interface available on the BB45NBT board.

- Debug UART used for CLI communications with the WB45NBT module
- UARTO Spare UART
- UART 3 unused
- USB
  - Available for either USB HOST or device / gadget operation.
  - By default, the port is in Ethernet gadget mode.
  - The IP address of the port defaults to 192.168.3.1.
  - The WebLCM is always available on this port.
- Ethernet jack
  - The WebLCM is always available on the Ethernet port
  - The IP address for this port is provided by the SHCP server the WB45NBT is connected to

#### Host Software Installation and Initial Communication with the BB45NBT

The following items are used in this section:

| Qty. | Item                                                                                   |
|------|----------------------------------------------------------------------------------------|
| 1    | BB45NBT Breakout board with WB45NBT module fitted as described above                   |
| 1    | USB to RS232 cable                                                                     |
| 1    | Power supply 9V / 1A with wall (US/European) adapter cable or USB A to Micro USB cable |

To set up the WB45NBT, follow these steps:

- 1. Ensure you have loaded the driver for your USB-to-RS232 cable. Depending on your cable, the drivers may be automatically installed by your operating system. If they are not, you will need to download and install the device drivers for the cable.
- 2. Connect the USB A-type connector of the USB-to-RS232 cable to the computer. Your computer should recognize the USB-to-serial adapter and load the appropriate drivers.
- 3. Connect the DB9 connector of your USB-to-RS232 cable to the port marked Debug UART shown in the BB45NBT overview diagram Figure 3.
- 4. To send commands to the WB45NBT you will need to download and set up a terminal emulator, such as Putty or TeraTerm, on your host. Note that a variety of emulators are available.

To download and set up TeraTerm, follow these steps:

- 1. Navigate to the Source-Forge (TeraTerm) website: http://en.sourceforge.jp/projects/ttssh2/releases/
- 2. Download the emulator.
- 3. Run the downloaded file and navigate through the installer. Select the standard default settings when prompted.

Embedded Wireless Solutions Support Center: http://ews-support.lairdtech.com

4. Open TeraTerm.

Upon opening, TeraTerm prompts for connection information. We are using a serial connection (not the default TCP/IP).

- 5. Select Serial.
- 6. From the **Port** drop-down menu, choose the COM port which has a description similar to the USB-to-RS232 cable you are using: e.g. *Prolific Serial-to-USB Comm Port*. Remember this COM port number.
- 7. Set the serial port's settings to match the WB45NBT's communications protocol. To adjust settings, navigate to **Setup > Serial port**.

Adjust the settings (as needed) according to the following:

| Port         | Must match the COM port of your USB-to-RS232 cable.    |
|--------------|--------------------------------------------------------|
| Baud Rate    | 115200 (TeraTerm defaults to 9600 baud communications) |
| Data         | 8 bit                                                  |
| Parity       | None                                                   |
| Stop         | 1 bit                                                  |
| Flow Control | None                                                   |

8. Press **OK** to save the settings and to return to the terminal.

**Note**: Assuming all settings have been set properly, you should now be able to communicate with the WB45NBT. The terminal presented now is the Linux shell onboard the WB45NBT, and behaves likewise.

9. Slide the Power switch (shown in Figure 2) to either the From DC Jack or From USB Power Port to match your chosen method of powering the BB45NBT board to apply power to the WB45NBT. The Red LED D20 will light on the BB45NBT board.

Wait until the WB45NBT has completed booting and you see the prompt:

Summit Data Communications

summit login:

10. Enter the username and password. The default user name is *root* and the default password is *summit*.

**Note**: When entering the password, don't be alarmed if text or asterisks do not show. This is normal operation in Linux.

After logging in, the following should display to indicate that you are now in the Linux shell:

#

#### Important Note About "No Serial Output"

In some BB45NBT boards, the UART\_3V3 jumper nearest the Debug UART port can become loose or unseated, which results in no serial output.

Embedded Wireless Solutions Support Center: http://ews-support.lairdtech.com If you find you have no serial output, check that this jumper is very tightly seated (Figure 4).

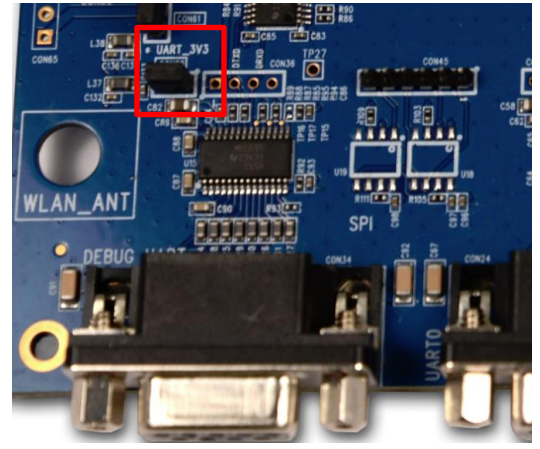

Figure 4: UART\_3V3 Jumper

#### Laird CLI Basics

The Laird CLI provides a command line interface to control the Wi-Fi features of the WB45NBT.

The Linux shell prompt is represented by the "#" symbol. From the prompt, enter sdc\_cli to start the Laird CLI. When the Laird CLI starts, the prompt will change to "sdc#".

Full information on the commands available within the CLI is available from the Laird website.

Information regarding using the CLI commands is also available by typing help at the sdc# prompt. Additional help is available for the commands **iface**, **profile**, **global** and **auto-profile** using the syntax <command> help at the sdc# prompt.

To see the status of the WB45NBT, type status at the sdc# prompt. The returned status should resemble the following.

```
Status: AP mode
Config name: Default
SSID:
Channel: 0
RSSI: 0
Device Name:
MAC: 00:17:23:e0:38:e4
IP: 192.168.1.1
AP Name:
AP MAC:
AP IP:
Bit Rate: auto
Tx Power: 0 mW
Beacon Period: 0
DTIM: 0
```

The WB45NBT defaults to start in AP mode. This allows the user to associate and attach to the WB45NBT as one would a normal access point and use the integrated Laird WebLCM tool to configure the WB45NBT. The Status line highlighted in yellow above shows that the WB45NBT is operating in AP mode.

Embedded Wireless Solutions Support Center: http://ews-support.lairdtech.com

Laird Technologies Americas: +1-800-492-2320 Europe: +44-1628-858-940 Hong Kong: +852 2923 0610 To exit from the sdc# prompt at any time, enter the command exit. You will be returned to the Linux shell prompt, #.

#### Configuring the WB45NBT with WebLCM

Once the WB45NBT is operating in AP mode, you may configure the WB45NBT using the WebLCM tool. To configure the device, complete the following steps:

 Associate your computer with the WB45NBT by scanning the available Wi-Fi access points in your area. Connect to the wb45n\_xxxxx AP where xxxxx is the last 3 octets of the MAC address (highlighted in blue in the status example above). For the device example above, the device's SSID name would be wb45n\_e038e4.

| Note: | Wi-Fi access is protected by WPA2-PSK level security. When prompted by your computer's |
|-------|----------------------------------------------------------------------------------------|
|       | Wi-Fi client, enter the default password, which is <b>lairdtech</b> .                  |

2. Open your web browser and enter the IP address 192.168.1.1 in the address bar. The WebLCM server uses a secure link running over the https protocol. The certificates used will not be signed by your browser, so you will see a warning similar to that shown in Figure 5 (this example shows the warning in Google Chrome):

|  | The site's security certificate is not trusted!                                                                                                    |
|--|----------------------------------------------------------------------------------------------------|
|  | You attempted to reach <b>192.168.1.1</b> , but the server presented a certificate issued by an entity that is not trusted by your computer's operating system. This may mean that the server has generated its own security credentials, which Chrome cannot rely on for identity information, or an attacker may be trying to intercept your communications. |
|  | You should not proceed, especially if you have never seen this warning before for this site.                                                                                                    |
|  | Proceed anyway Back to safety                                                                                                    |
|  | ► <u>Help me understand</u>                                                                                                    |

Figure 5: Accept the certificate issued by the WB45BNT

- 3. Click Proceed Anyway button (or the equivalent to "Continue" on your browser).
- 4. Log in to the web server. The user name is **root** and password is **summit**. When you log in, you are directed to WebLCM's **Status** tab as shown in Figure 6.

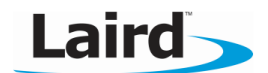

| AP mode is enabled. Disable in Advanced settings. |                      |               |            |                        |       |  |
|---------------------------------------------------|----------------------|---------------|------------|------------------------|-------|--|
| Otatua                                            | 100 51               | Mi Ei Clabala | Interferen | Advanced               | About |  |
| Status                                            | VVI-F1               | WI-FI GIODAIS | interfaces | Advanced               | ADOUL |  |
|                                                   |                      |               |            |                        |       |  |
|                                                   | WB Status            |               |            |                        |       |  |
|                                                   | Config name: Default |               |            | S SID:                 |       |  |
|                                                   | Status: AP mode      |               |            | Device Name:           |       |  |
|                                                   | AP Name:             |               |            | IP: 192.168.1.1        |       |  |
|                                                   | AP IP:               |               |            | MAC: 00:17:23:e0:38:e4 |       |  |
|                                                   | AP MAC:              |               |            | Channel: 0             |       |  |
|                                                   | Beacon Period: 0     |               |            | DTIM: 0                |       |  |
|                                                   | Bit Rate: auto       |               |            | Tx Power: 0 mW         |       |  |
|                                                   | RSSI: 0              |               |            |                        |       |  |
|                                                   |                      |               |            |                        |       |  |

Figure 6: The WebLCM Status tab

- 5. Click the Wifi tab to display the profiles page. Here, you may add your required Wi-Fi profiles.
- 6. When you have added a profile or profiles to the WB45NBT, you must select a profile to make active. Select the desired profile from your list and click Activate. The profile will now be active when AP mode is disabled.

Note: You must create an active profile prior to disabling AP mode.

- 7. To disable AP mode, click the **Advanced** tab and then click **Disable** in the AP Mode section.
- 8. Check the status of the AP connection by typing **sdc\_cli status** at the command line in your terminal.
  - Note: The web server that hosts the WebLCM on the WB45 is passively waiting for a connection attempt to the WB45 on port 80. Once a connection attempt is made on that port, the WebLCM will become active for a period of 10 minutes. If no activity is detected for 10 minutes then the web server will return to a passive state where it is waiting for a connection on port 80.

#### WB45NBT File System

This section details some important contents of the WB45NBT file system. For more in depth information consult the WB45NBT reference manual.

| Directory                                   | Content of note   | Comment                                                        |
|---------------------------------------------|-------------------|----------------------------------------------------------------|
| /usr/bin                                    | sdcsupp           | Laird Supplicant                                               |
|                                             | sdc_cli           | Laird CLI                                                      |
| /usr/lib                                    | libsdc_sdk.so.1.0 | Laird SDK library                                              |
|                                             | libsdc_sdk.so.1   | A symbolic link to SDK library                                 |
| /etc/network                                | wireless.sh       | Networking scripts. See the WB45 reference manual for details. |
| /etc/init.d                                 | startup scripts   | The lowest numbered startup scripts are executed first.        |
| Embedded Wireless Solutions Support Center: |                   | Laird Technologies                                             |
| http://ews-support.lairdtech.com            | 12                | Americas: +1-800-492-2320                                      |
|                                             |                   | Europe: +44-1628-858-940                                       |
| www.lairdtech.com/wi-fi                     |                   | Hong Kong: +852 2923 0610                                      |

#### Table 1: Main components

| /etc/init.d/opt/                   | optional startup scripts                               | Create a symlink to the item to be<br>started:<br># In -s /etc/init.d/opt/ <name-of-<br>script&gt; /etc/init.d</name-of-<br> |
|------------------------------------|--------------------------------------------------------|----------------------------------------------------------------------------------------------------|
| /etc/ssl                           | default wifi certificate location for all certificates | DO NOT put your certificates in<br>/etc/ssl/certs directory                                                                  |
| /lib/firmware/ath6k/AR6003/hw2.1.1 | fw-4.bin                                               | Symbolic link to the AR6003 firmware.                                                                                        |
|                                    | fw_v3.4.0.83.bin                                       | The AR6003 firmware                                                                                                    |